# AssistiveTouch/背面タップを利用する ピックアップ着信応答手順書

エス・アンド・アイ株式会社

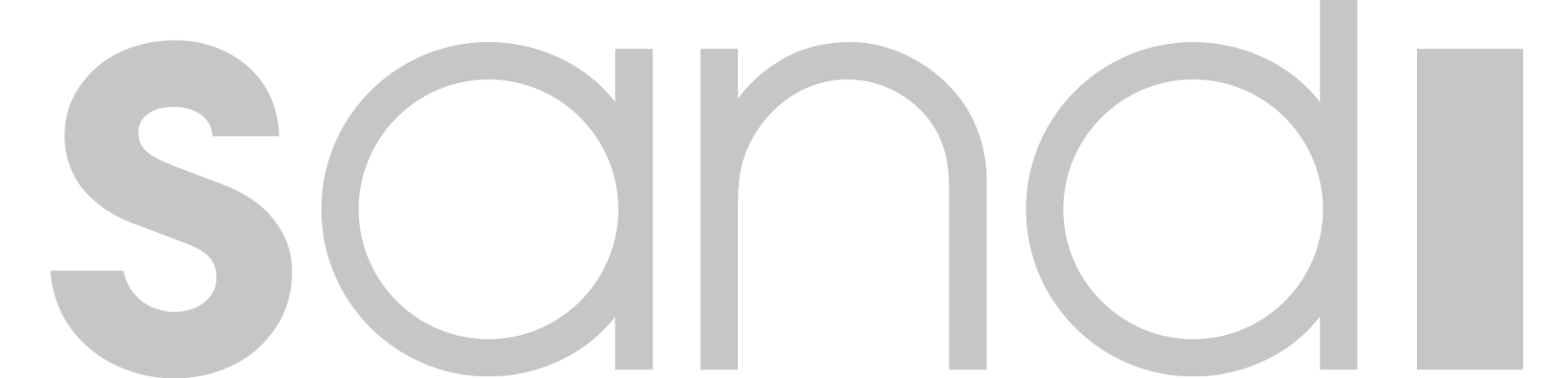

# 概要・本機能の利用条件

#### □ 概要

 iPhone本体の機能「AssistiveTouch/背面タップ」を利用して、uniConnectのピックアップ着信へ 簡単に応答できる、便利なオプション機能についてご説明します。

### □ 対象ユーザ

- iOSバージョン : iOS15.2以上
- アプリバージョン: uniConnect for iOS ver4.0.4以上 ※ver4.0.3以下については以下のお知らせを参照ください。 https://uniconnect.jp/cloud/infomation/info\_20220218.html

#### □ 応答方法

- ① (<mark>推奨</mark>)AssistiveTouchを利用する応答方法※機種制限なし
- ② 背面タップを利用する応答方法 ※iPhone8以上

※注意事項:機種により、上記方法で発信した後、最初の通常発信時に発信できない(OSの発信確認 ポップアップが表示されない)場合があります。その際は、再度発信操作を実施してください。

# 着信(ピックアップ着信)

# □ AssistiveTouchによる応答(ピックアップ着信モード)

## ◆ AssistiveTouchによる応答操作(ロック時/ロック解除時の着信応答動作)

※前提:次項以降の「AssistiveTouch/背面タップ/デバックモードの設定」の設定が完了している場合のみ ご利用いただける機能です。

※ AssistiveTouchによる応答操作をご利用(デバックモードON)の場合は、着信通知が表示されないため、uniConnect標準の応答操作手順はご利用いただけません。したがって、本項の「AssistiveTouchによる応答操作」と「uniConnect標準の応答操作」は併用できません。
※ AssistiveTouchによる応答操作の利用を中止し、通常の応答操作をご利用いただく場合は、デバックモードをOFFにする必要があります。
※ 着信時以外でもAssistiveTouchアイコンをタップすると発信動作が起動します。誤発信をした場合は通話を終了してください。

1)着信コールが鳴動したら
「応答」をタップ、または
スライドで応答します。

 ② 下図青枠のAssistiveTouchアイ コンに対して、ご自身で割り当てた アクションを実施します。
※シングルタップ、ダブルタップ等 ③ 標準の電話画面へ遷移します。

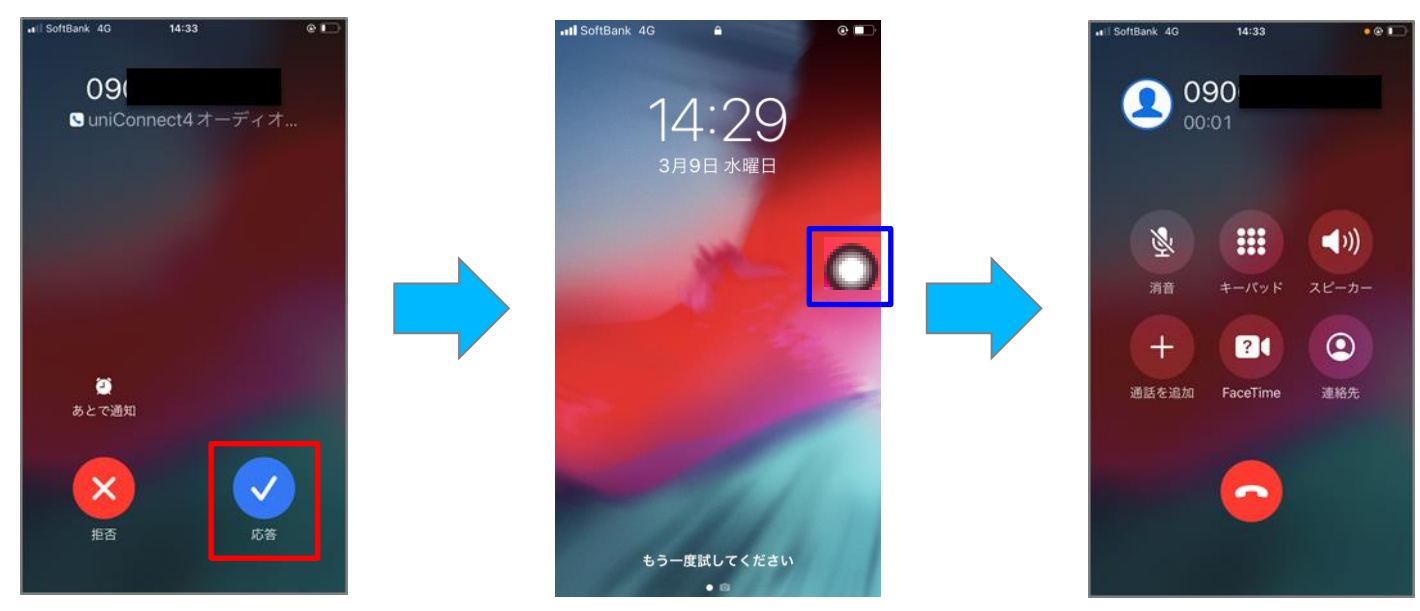

# 着信(ピックアップ着信)

# □ 背面タップによる応答(ピックアップ着信モード)

### ◆ 背面タップによる応答操作(ロック時/ロック解除時の着信応答動作)

※前提:次項以降の「AssistiveTouch/背面タップ/デバックモードの設定」の設定が完了している場合のみ ご利用いただける機能です。

※ 背面タップによる応答操作をご利用(デバックモードON)の場合は、着信通知が表示されないため、uniConnect標準の応答操作手順は ご利用いただけません。したがって、本項の「背面タップによる応答操作」と「uniConnect標準の応答操作」は併用できません。 ※ 背面タップによる応答操作の利用を中止し、通常の応答操作をご利用いただく場合は、デバックモードをOFFにする必要があります。 ※ 着信時以外でも背面タップ操作を実施すると発信動作が起動します。誤発信をした場合は通話を終了してください。

1)着信コールが鳴動したら
「応答」をタップ、または
スライドで応答します。

 iPhone本体に対して、ご自身で 割り当てた背面タップアクションを 実施します。
※ダブルタップ、トリプルタップ ③ 標準の電話画面へ遷移します。

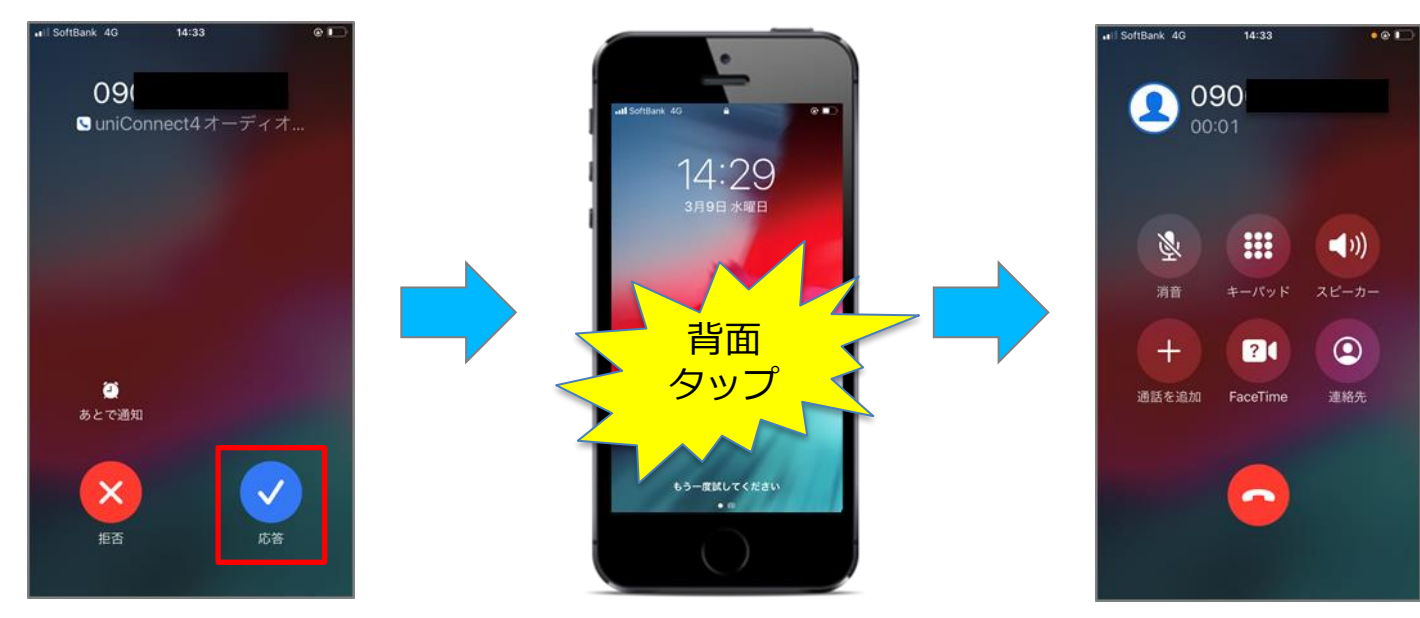

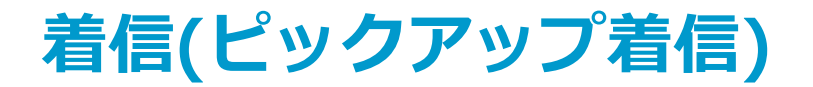

※ 詳細手順は次項以降を参照ください。

## ◆ 設定作業フロー

①着信用(メイン)番号の確認("uniConnect"内での確認)

- ・AssistiveTouch/背面タップ共通で実施
- ・ピックアップ着信で利用するシステム電話番号の確認

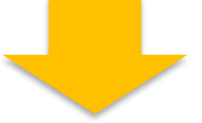

### ②ショートカットアプリ設定("ショートカットアプリ"内での設定) ・AssistiveTouch/背面タップ共通で実施

# ③AssistiveTouch/背面タップ設定(iPhoneの"設定アプリ"内での設定) ・AssistiveTouch/背面タップのいずれかを選択して設定を実施

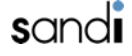

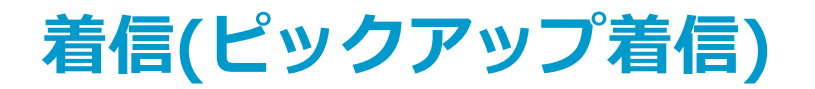

※前項までの「AssistiveTouch/背面タップによる応答」を利用するための事前設定手順です。

### ◆ 利用可能条件

以下の全ての条件を満たしている場合のみ、AssistiveTouch/背面タップによる着信応答をご利用いただけます。

- iOSバージョン : iOS15.2以上
- ・ アプリバージョン
- 着信方式

: uniConnect for iOS ver4.0.4以上 : ピックアップ着信

※[各種設定]-[その他設定]-[発着信設定]-[着信方法]-[ピックアップ着信]がON

### ♦ iPhone端末のAssistiveTouch / 背面タップ設定

① 以下の手順でuniConnectアプリの「着信用(メイン)」番号をメモします。

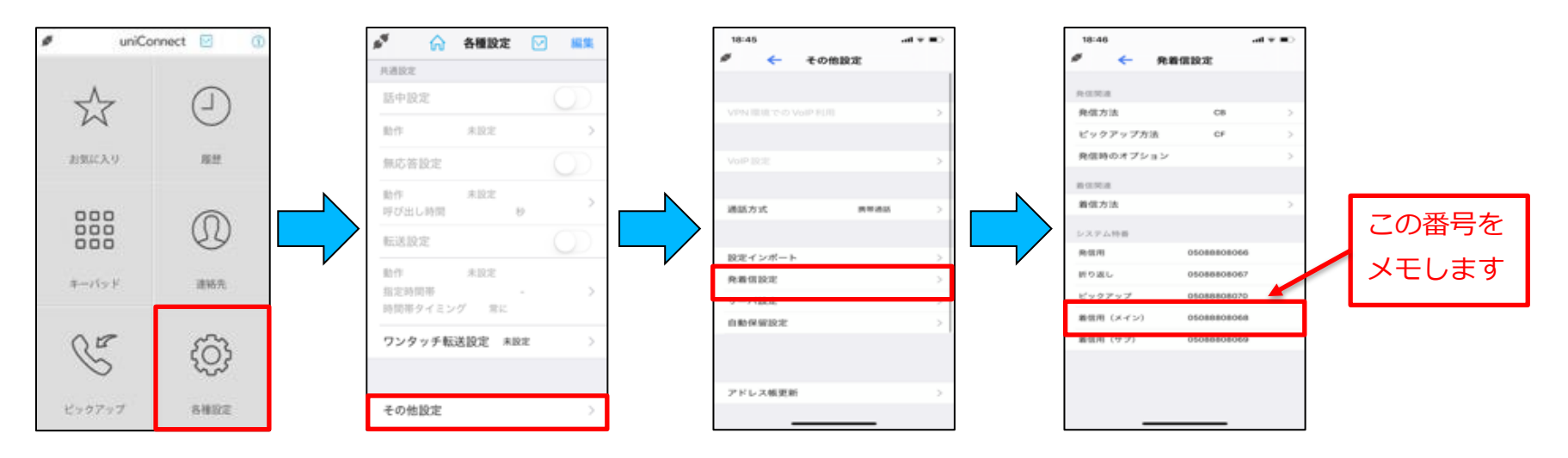

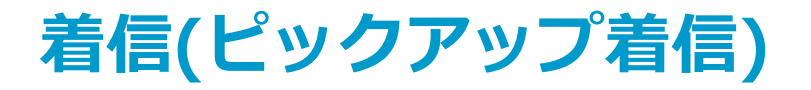

② 端末の「ショートカット」アプリを開き、下記手順通りに設定を行います。

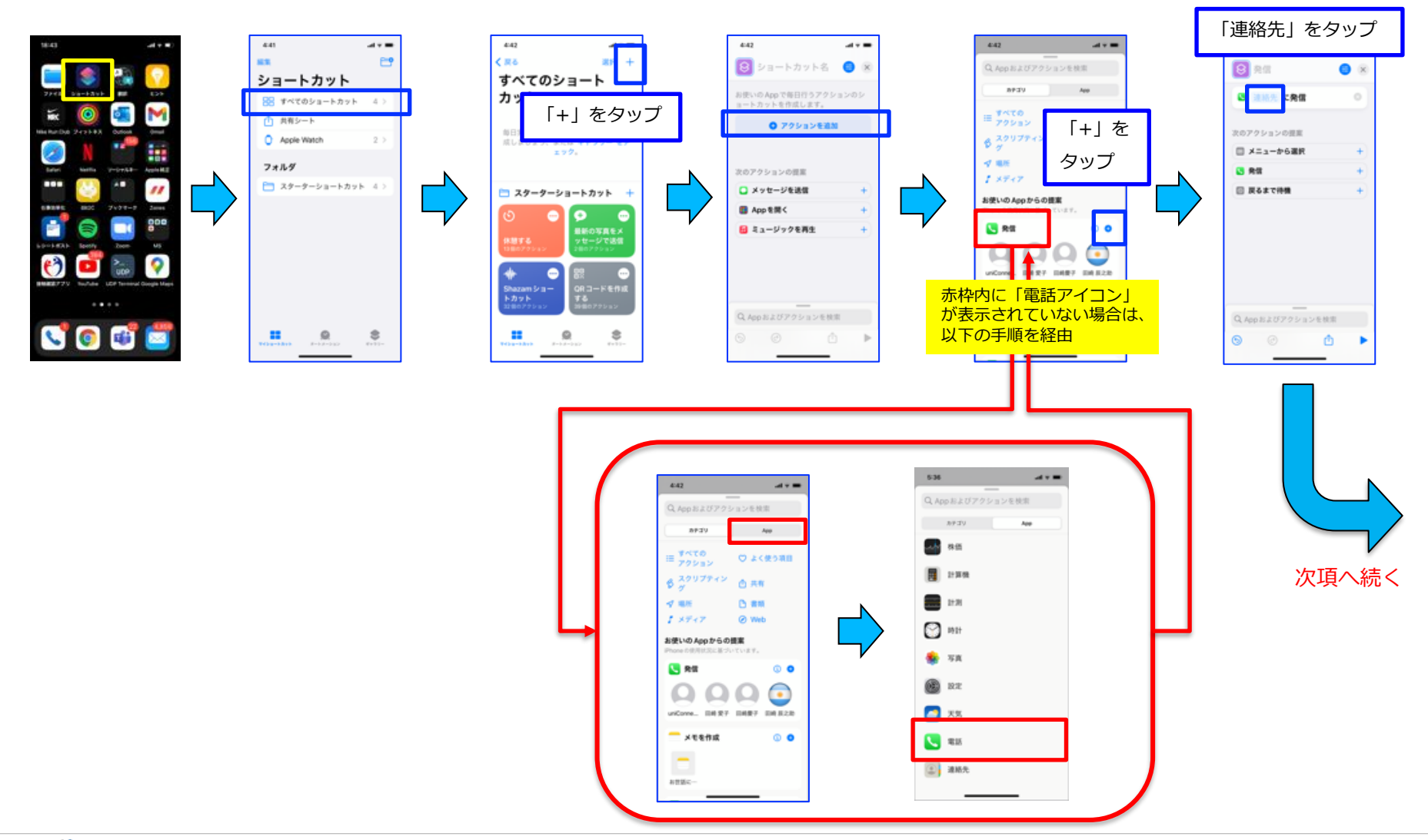

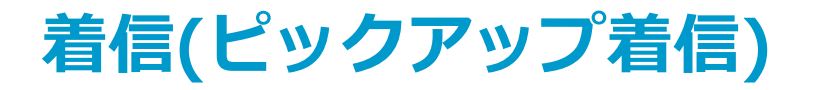

② 以下の手順でiPhone端末の「ショートカット」アプリの設定を行います。

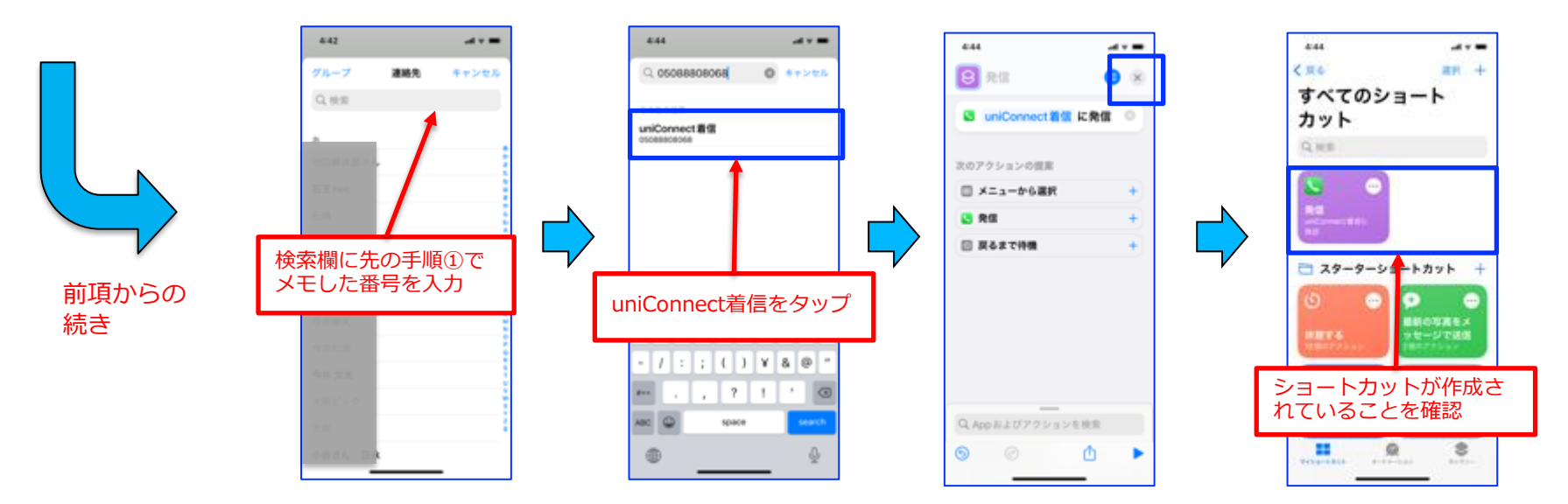

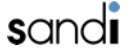

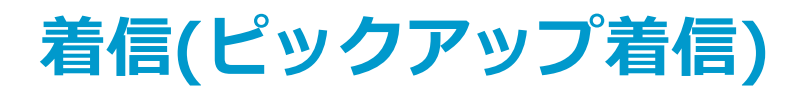

③-A [AssistiveTouchをご利用の場合]: 以下の手順でiPhone端末の「AssistiveTouch」の設定を行います。

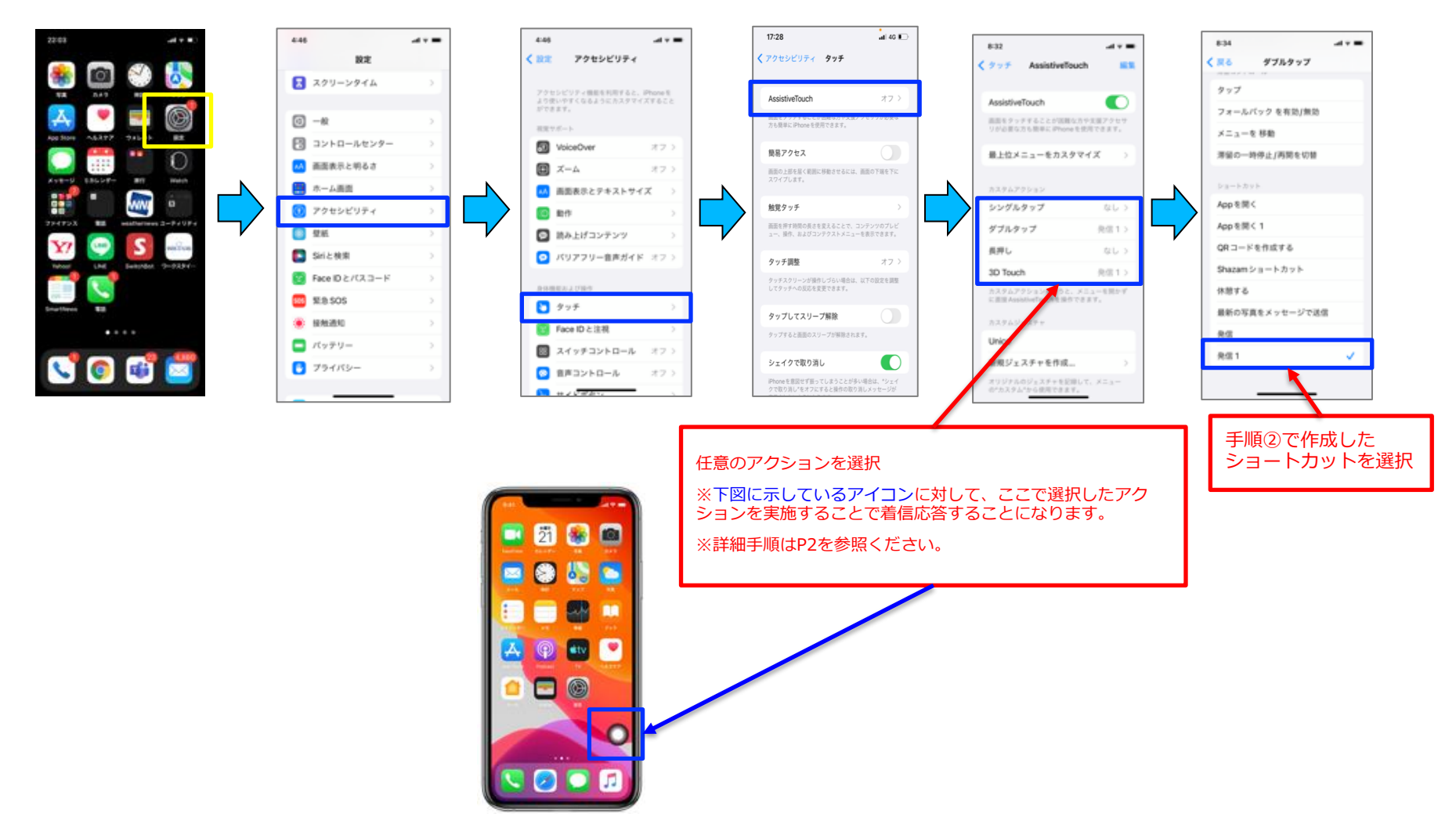

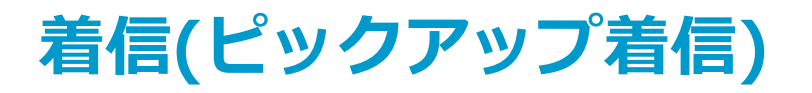

③-B [背面タップをご利用の場合]:以下の手順でiPhone端末の「背面タップ」の設定を行います。

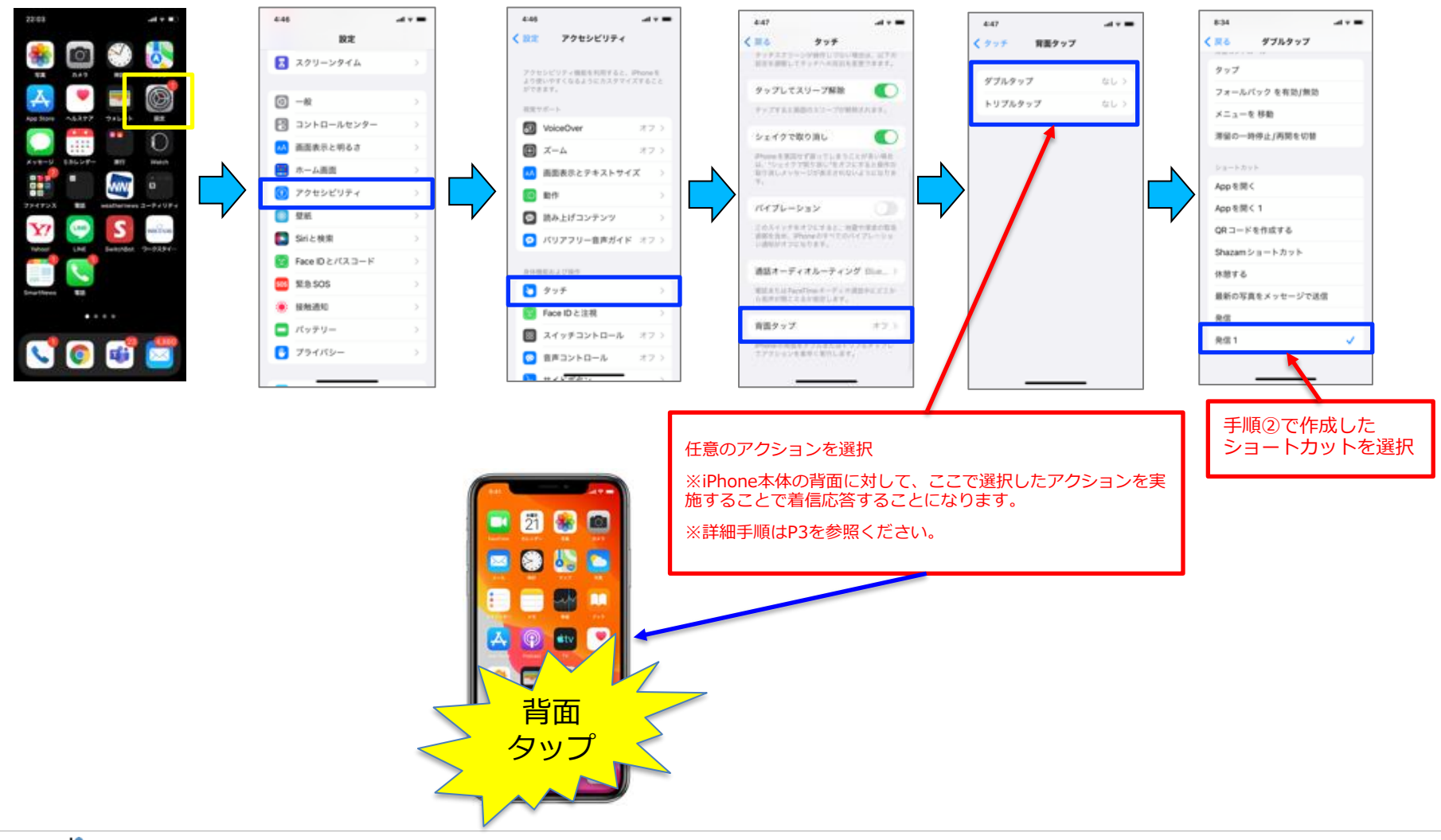

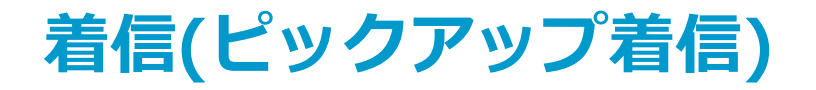

◆ uniConnectアプリ上でのデバックモードの有効化

※「AssistiveTouch/背面タップによる応答」を利用するための事前設定手順です。

「キーパッド」画面で「\*\*\*1234」をダイヤルし、発信をタップします。

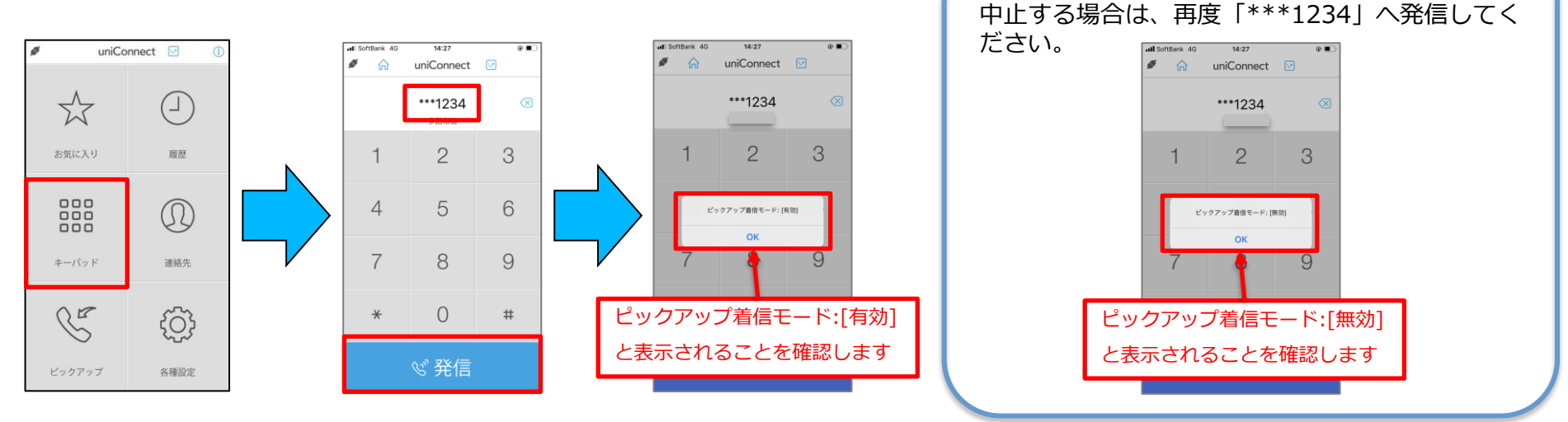

※AssistiveTouch/背面タップによる応答の利用を

honest.